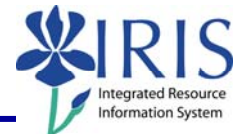

**Process:** Business Objects (BOBJ) Web Intelligence can be used to display a report. Reports can contain data from databases, such as Business Warehouse, Oracle, GRADS, Remedy, etc. Reports can contain data tables, graphs, charts, and sub-reports. The following steps will show you the basics of saving a BOBJ report to your Favorites folder within Business Objects.

**Note:** For details on other BOBJ processes, please review the BOBJ Reporting QRCs or course manuals on the *myHelp* web site.

Role: Authorized Users

Frequency: When needed

| Saving Changes to a Report                                                                                                    |                                                                                                    |
|----------------------------------------------------------------------------------------------------|----------------------------------------------------------------------------------------------------|
| Open the Business Objects report and make any needed changes                                                                                                    |                                                                                                    |
| Click Document                                                                                                    | Image: Second state       Image: Second state         Image: Second state       Image: Second state                                                                                                    |
| Select Save as                                                                                                    | Web Intelligence - FL Missy: Departmental But         Document       View         Close       Image: Image: Ima                                                                                                    |
| When the <b>Save as</b> window opens, select <b>Favorites Folder</b>                                                                                                  | Save As Folders Categories  Folders Favorites Folder Folders Folders F |
| Enter the name for the report using the BOBJ Naming Standards                                                                                                    |                                                                                                    |
| Note: The name should be entered<br>using this format:<br>ModuleAbbreviation_AD/MCUserID:<br>Name of the report.<br>Example: FI_UserID: Departmental<br>Budget Report | Name       FI_UserID: Departmental Budget Report         Description       K         Departmental Budget Report used for       Image: Comparison of the second second                                                                                                    |

1

## *Quick Reference Card – Business Objects Infoview* **Saving Changes to a Report**

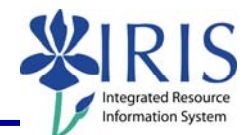

| Enter a brief description of the report including the Universe name in parentheses                                                                                                    | Name       FI_UserID: Departmental Budget Report         Description       K         Departmental Budget Report used for       [         B_BOBJ_200       [         (FI Funds Center Balances - Budget vs Actual)       [                                                                                                    |
|----------------------------------------------------------------------------------------------------|----------------------------------------------------------------------------------------------------|
| Note: Since you are changing an existing report, the name of the Universe should appear in the description.<br>If the Universe name has not been entered, you can find the name by clicking on Data Summary. | Data Summary  Print  Data Summary  Data Summary  Print  Data source  Print  Print  Print  Data Summary  Print  Print Print Print |
| Enter any keywords you may want to use in the future to search for the report                                                                                                    | Keywords  Permanent regional formating  Refresh on open  OK Cancel                                                                                                    |
| <b>Note:</b> It is HIGHLY recommended to<br><b>NOT</b> choose <b>Refresh on Open</b> , since<br>you can refresh your report at any<br>time.                                                                  | Keywords  Permanent regional formatting  Refresh on open  OK Cancel                                                                                                    |
| Click <b>OK</b>                                                                                                    | Permanent regional formatting Refresh on open OK Cancel                                                                                                    |
| <b>Note:</b> The name of your report will be displayed in the report's title bar.                                                                                                    | BUSINESSOBJECTS INFOVIEW         Image: Send To Image: Send To Image:                                                         |
| Exiting the Report and Business Objects                                                                                                    |                                                                                                    |
| To select a different report, click<br>Document                                                                                                    | BUSINESSOBJECTS INFOVIEW                                                                                                    |

## *Quick Reference Card – Business Objects Infoview* **Saving Changes to a Report**

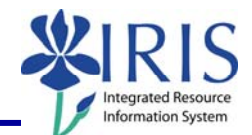

| <b>Note:</b> If you have made any changes<br>to the report, you will receive a system<br>message. Click <b>OK</b> to continue without<br>saving changes. Click <b>Cancel</b> to return<br>to the document and save your<br>changes. | Windows Internet Explorer         Are you sure you want to navigate away from this page?         You will lose any unsaved modifications to this document.         Press OK to continue, or Cancel to stay on the current page.         OK       Cancel |
|----------------------------------------------------------------------------------------------------|----------------------------------------------------------------------------------------------------|
| To exit the report and Business<br>Objects, click <b>Log Out</b>                                                                                                    | Welcome:<br>Log Out   bout   Help<br>sh Data   7 Track 1 1 1                                                                                                    |
| Click to close the window                                                                                                    | Page ▼        Tools ▼                                                                                                    |
| Click <b>Launch Pad</b> to return to the main <i>myUK</i> tab                                                                                                    | Launch Pad St dent Services Stuc<br>mvReports                                                                                                    |

3